# **Typing Pal Teacher Instructions**

Typing Pal is an online typing program that teaches students how to type using lessons and games. Students are assessed to determine what exercise they should begin on. Accuracy and speed is tracked and goals are set to help the student move forward. It is recommended that all students use a typing program to prepare them for computer literacy needed for school-based assessments, state testing and class assignments.

#### Your Account

- 1. To have an account created contact <u>onlineresources@jcs-inc.org</u>.
- 2. Once your account has been created you'll receive an email from the Online Resources Clerk. Your username will be the same as it is for your JCS email account but the password will be created by the Online Resources Clerk because Typing Pal doesn't allow special characters in their passwords. It is recommended that you change your password to something you'll easily remember.
- 3. You will have a Class created for you in Typing Pal but you'll need to add/edit your students each year.
- 4. Log on to <u>www.jchsjchs.typingpal.com</u>. You can bookmark the page for future use, but you can also find this link in the Staff Portal under Online Resources.

### Adding Students to your Class

1. To find your class select the "Filter List" button and type in your last name to search. Select your class.

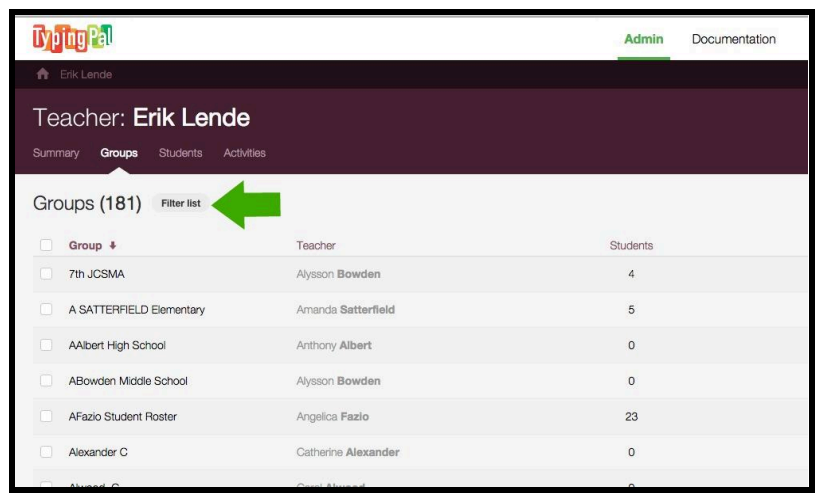

2. You'll see a list of your students if you have any yet.

| Typing Pal                                            |                        |            | Admin      | Documentation   | Support    | Erik Lende ~<br>Teacher |
|-------------------------------------------------------|------------------------|------------|------------|-----------------|------------|-------------------------|
| ★ Erik Lende > Lende, E                               |                        |            |            |                 |            |                         |
| Group: <b>Lende,</b><br>Summary <b>Students</b> Activ | E<br>vities Statistics |            |            |                 |            |                         |
| Student Accounts (                                    | (1) Filter list        |            |            | 1 item selected | Add stude  | nt More 🛩               |
| Student +                                             | Username               | Activities | Last Login |                 | Created    |                         |
| Lucy Bennett                                          | lucy92064              | 0          | 2015-10-06 |                 | 2015-10-06 |                         |

3. To find your students in the school so that you can add them to your class, go to the Home icon and then select "Students." Choose the "Filter List" button and type in the name of the student you would like to find.

| yp ng Pal                                                                 |                                                          |                                                             |                                             | Admin                  | Documentation                          | Support                                | Erik Lende ~<br>Teacher          |
|---------------------------------------------------------------------------|----------------------------------------------------------|-------------------------------------------------------------|---------------------------------------------|------------------------|----------------------------------------|----------------------------------------|----------------------------------|
| Erik Lende                                                                |                                                          |                                                             |                                             |                        |                                        |                                        |                                  |
| Teacher: Erik                                                             | Lende                                                    |                                                             |                                             |                        |                                        |                                        |                                  |
| Summary Groups Stu                                                        | lents Activities                                         |                                                             |                                             |                        |                                        |                                        |                                  |
|                                                                           |                                                          |                                                             |                                             |                        |                                        |                                        |                                  |
| Student Accounts                                                          | 6 (867) Filter list                                      | =                                                           |                                             |                        |                                        | Add student                            | More ~                           |
| Student Accounts                                                          | s (867) Filter list                                      | Teacher                                                     | Group                                       | Activities             | Last Login                             | Add student                            | More ~                           |
| Student Accounts Student  kalista a                                       | s <b>(867) Filter list</b><br>Username<br>kalista        | Teacher<br>Sheila <b>Anderson</b>                           | Group<br>Anderson, S                        | Activities<br>93       | Last Login<br>2015-05-23               | Add student<br>Create<br>2014-         | More ¥<br>ed<br>11-02            |
| Student Accounts          Student +         kalista a         Wyatt Abney | s (867) Filter list<br>Username<br>kalista<br>Wyatt21751 | Teacher<br>Sheila <b>Anderson</b><br>TypingPal <b>Admin</b> | Group<br>Anderson, S<br>Julian Charter Scho | Activities<br>93<br>97 | Last Login<br>2015-05-23<br>2015-06-01 | Add student<br>Creat<br>2014-<br>2012- | More ~<br>ed<br>.11-02<br>.09-10 |

| Typing Pal             |                        |                            |                       | Admin      | Documentation | Support     | Erik Lende ~<br>Teacher |
|------------------------|------------------------|----------------------------|-----------------------|------------|---------------|-------------|-------------------------|
| n Erik Lende           |                        |                            |                       |            |               |             |                         |
| Teacher: <b>Erik L</b> | ende                   |                            |                       |            |               |             |                         |
| Summary Groups Studer  | n <b>ts</b> Activities |                            |                       |            |               |             |                         |
|                        |                        |                            |                       |            |               |             |                         |
| Student Accounts (     | (10) Filter list       |                            |                       |            |               | Add student | More Y                  |
| Q adams 🛛              | Teacher: All ~ Grou    | o: All ~ Last login: All ~ |                       |            |               |             | ۵                       |
| Student +              | Username               | Teacher                    | Group                 | Activities | Last Login    | Create      | ed                      |
| Daniel Adams           | Daniel78700            | Paul Wilkinson             | Class of 2018 - Wilki | 1          | 2015-04-22    | 2015-       | 04-22                   |
| Grace Adams            | grace74827             | Cheryl Campbell            | PLC 4th Grade 2015    | 62         | 2014-04-19    | 2012-       | 06-07                   |
| Jak Adams              | jak76769               | Cheryl Campbell            | PLC 3rd Grade 201     | 235        | 2015-04-25    | 2012-       | 09-10                   |
| Koston Adams           | koston76856            | Cheryl Campbell            | PLC 6th Grade A 20    | 0          |               | 2015-       | 10-06                   |
| Penny Adams            | penny77408             | Virginia Palafox           | PLC 2nd Grade 201     | 0          | **            | 2015-       | 10-02                   |

4. To add a student to your roster select the student and choose "More" and then "Move."

| Typing Pal              |                      |                           |                       | Admin      | Documentation   | Support | <b>Erik Lende ~</b><br>Teacher |
|-------------------------|----------------------|---------------------------|-----------------------|------------|-----------------|---------|--------------------------------|
| A Erik Lende            |                      |                           |                       |            |                 |         |                                |
| Teacher: Erik Le        | Teacher: Erik Lende  |                           |                       |            |                 |         |                                |
| Summary Groups Students | Activities           |                           |                       |            |                 |         |                                |
| Student Accounts (6     | ) Filter list        |                           |                       |            | 1 item selected | Addude  | nt More ~                      |
| Q adams                 | Teacher: All - Group | : All 👻 Last login: All 🗸 |                       |            |                 |         | Delete statistics<br>Delete    |
| - Student +             | Username             | Teacher                   | Group                 | Activities | Last Login      | Cre     | Export                         |
| Daniel Adams            | Daniel78700          |                           | Class of 2018 - Wilki | 1          |                 | 2.7     | 5-04-22                        |
| Grace Adams             | grace74827           | Cheryl Campbell           | PLC 4th Grade 2015    | 62         |                 | 201     | 2-06-07                        |

5. Choose your class from the drop down menu to move the student to your class.

|                     | _            |                                                                                                   | Admin | Documentation | S         |
|---------------------|--------------|---------------------------------------------------------------------------------------------------|-------|---------------|-----------|
|                     |              | Move Daniel Adams                                                                                 |       |               |           |
| ner: <b>Erik Le</b> | nde          | Select destination group                                                                          |       |               |           |
|                     | Activities   | Julian Charter School<br>✓ 7th JCSMA                                                              |       |               |           |
| t Accounts (6)      | Filter list  | A SATTERFIELD Elementary<br>AAlbert High School<br>ABowden Middle School<br>AFazio Student Roster |       | Delea         | ted       |
| s 📢                 | Teacher: All | Alexander C<br>Alwood, C<br>Anderson, S                                                           |       |               |           |
| lent +              | Usernam      | Bertran-Harris, H<br>BFROGGE Elementary                                                           |       | Last Logi     | h         |
|                     | Daniel787    | Bitsko, E<br>CAMPBELL NotEnrolled<br>Class of 2018 – Wilkinson                                    |       | 2015-04-      | 22        |
|                     | grace748     | Class of 2019 - Wilkinson<br>CMiranda-Marrs                                                       |       | 2014-04-      | 9         |
|                     | jak76769     | Cross, R<br>CSWANSON Elementary<br>CSWANSON High School                                           |       | 2015-04-      | <u>15</u> |
|                     | koston76     | D'Carpio Elementary<br>Dana Stenzel's class                                                       |       |               |           |
|                     | penny774     | Davis R<br>▼                                                                                      |       | 1             |           |

6. To add a new student that doesn't already exist in Typing Pal, return to the Home icon and then select "Students." Click on "Add a Student" in the top right corner.

| īyþ      | ng Pal                                               |                                  |                   |                     | Admin      | Documentation | Support     | Erik Lende ~<br>Teacher |
|----------|------------------------------------------------------|----------------------------------|-------------------|---------------------|------------|---------------|-------------|-------------------------|
| <b>A</b> | Erik Lende                                           |                                  |                   |                     |            |               |             |                         |
| Te       | acher: <b>Erik I</b><br><sup>nary Groups Stude</sup> | L <b>ende</b><br>ants Activities |                   |                     |            |               |             |                         |
| Stu      | dent Accounts                                        | (867) Filter list                | a .               | -                   |            | -             | Add student | More 🛩                  |
|          | Student +                                            | Username                         | Shelle Anderson   | Group               | Activities | Last Login    | Creat       | 11.02                   |
|          | Nanota la                                            | Railota                          | Gridia Milderauli | Prideradit, d       | 55         | 2010-00-20    | 2014        | 11702                   |
|          | Wyatt Abney                                          | Wyatt21751                       | TypingPal Admin   | Julian Charter Scho | 97         | 2015-06-01    | 2012        | 09-10                   |
|          | Joseph Acosta                                        | jacosta                          | Patricia D'Carpio | D'Carpio Elementary | 0          | 2015-09-30    | 2015        | 09-30                   |

 Create the student account using the standard JCS username and password for students (first name + student ID, last name + zip code). Select your class from the drop-down menu for Groups.

|                  |                                       | Admin            | Documentation | Support    |
|------------------|---------------------------------------|------------------|---------------|------------|
|                  |                                       | Add Student      |               |            |
| Lende            | General Information                   |                  |               |            |
| dents Activities | First name                            | Last name        |               |            |
| (6) (Filter iis) | Group                                 |                  | stiect        | sd Add stu |
| Teacher: A       | 7th JCSMA<br>Email address (optional) |                  | ~             |            |
| Useman           | Username                              |                  | st Login      |            |
| Daniel78         | Password                              | Confirm password | 15-04-2       |            |
| grace74          |                                       |                  | 14-04-1       |            |
| jak7676          |                                       | Cancel           | Add 15-04-2   |            |
| koston7.         | www.sinders.sompleten                 | ·                |               |            |

#### **Removing Students From Your Class**

You cannot remove a student from your class without deleting their account entirely. If the student is still enrolled at JCS with another teacher, the new teacher will need to move the student to their class using the directions outlined above.

If a student has left JCS or you know that the student does not plan to use Typing Pal you can remove them from your class (and delete their account) by selecting the student and choosing "More" and then "Delete." You'll get a message verifying that this is what you want to do.

| TypingPal                 |                |            | Admin      | Documentation   | Support    | Erik Lende ~<br>Teacher   |
|---------------------------|----------------|------------|------------|-----------------|------------|---------------------------|
| 🔒 Erik Lende 🗲 Lende, E   |                |            |            |                 |            |                           |
| Group: Lende,             | E              |            |            |                 |            |                           |
| Summary Students Activiti | ies Statistics |            |            |                 |            |                           |
| Student Accounts (1       | 1) Filter list |            |            | 1 item selected | Add stude  | nt More 🗸                 |
| Student +                 | Username       | Activities | Last Login |                 | Created    | Move<br>Delete statistics |
| Lucy Bennett              | lucy92064      | 0          | 2015-10-06 |                 | 2015-10-06 | Delete                    |
|                           |                |            |            |                 | l.         | Export                    |

|             | Admin (                                                                                                    | Documentation |
|-------------|----------------------------------------------------------------------------------------------------|---------------|
|             |                                                                                                    |               |
| Statistics  | Are you sure you want to delete the student account Lucy Bennett? All<br>associated content will also be removed, including: |               |
| Filter list | Statistics This operation cannot be undone.                                                                                  |               |
| Usemame     | I confirm that I have read and understood the above text.                                                                    |               |
| lucy9206    | Cancel                                                                                                    |               |
|             |                                                                                                    |               |

## Forgot Your Username and/or Password?

You'll find the link on the login page to get a new password.

| <b>Iyping</b>                                                                                                    | Par Contine                                                                                                    |
|----------------------------------------------------------------------------------------------------|----------------------------------------------------------------------------------------------------|
| Existing user? Log in                                                                                                    | New user? Sign up                                                                                                    |
| Julian Charter School – <u>Modify</u><br>Julian Charter School<br>Username:<br>Password:<br>Forgot your password?<br>Log in | Enter your access code:  This code was given to you by your teacher access the Typing Pal registration form Start regi |